# SCHOOLOGY LMS: PARENTS

**What is it?** MCO courses are delivered via the Schoology Learning Management System (LMS). Schoology requires only a web browser with JavaScript and cookies enabled. Additional browser plug-ins may be needed to display rich course content. Schoology not only delivers curriculum and assessments, but most importantly it is the primary tool you will use to turn in your work to teachers. Schoology has many features to provide you with feedback on assignments and tests, in addition to discussion and communication tools.

# **ACCESS LINK TO SIGN IN**

### You can use Schoology to:

- View your student's courses and collaboration groups
- View your student's upcoming, current and overdue assignments
- Monitor school and course announcements
- Stay involved in your student's education

# From the home page:

- The Student Activity area in the center of the page displays your child's recent submission, grade, and attendance information.
- Toggle into Enrollments in the same area to see a list of the courses your child is currently enrolled in, along with his or her grade.
- The Recent Grades area lists graded assignments, tests/quizzes, and discussions for the student. To view the graded items click the item you'd like to view.
- The Overdue section displays a list of course materials your child did not turn in by the due date.
- The Upcoming section displays a list of your child's upcoming assignments and events.
- Courses: You can see a list of your child's current courses. Click the course name to navigate to the course profile as your child views it.
- Groups: You can see a list of your child's Schoology Groups. Groups can be used for a variety of activities, from school projects to extracurricular teams and clubs.
- Grades: This menu allows you to view your child's grades for all courses.
- Calendar: Click to view a calendar of past and upcoming events and assignments.

### Setting up your email digest

- What is it? This email contains information regarding your child's grades, attendance, and overdue/upcoming assignments, depending on the settings configured by your child's teachers and school administrators.
- *How to?* Click "Account"-> "Notifications" -> "Parent Email Digest" settings
  - Select "on" if you wish to receive an email summary
  - Select "repeat" to receive a daily or weekly email
  - Select the time for your email to send
- Additional: "Overdue Submissions Email" is where you can opt in to receive additional email notifications when your child has an overdue assignment

CLICK HERE TO ACCESS THE ONLINE PARENT GUIDE

CLICK HERE TO ACCESS THE PARENT YOUTUBE KIT

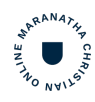